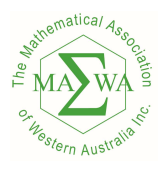

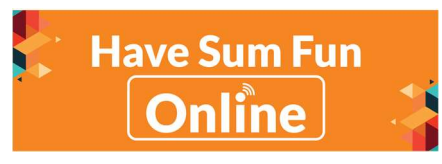

## Creating Teams and Assigning Licenses

1. First login to the <u>havesumfunonline.com</u> website.

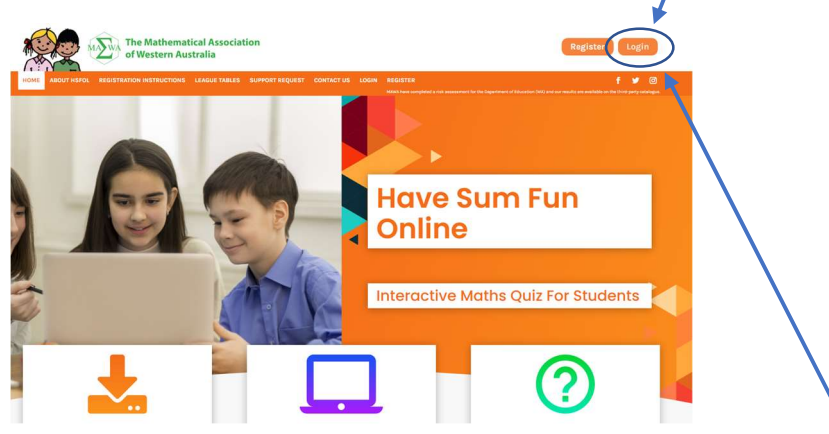

If you have forgotten your password then after you have clicked on the login.

| ssociation            | ×     | Association                                                                                               | ť, |
|-----------------------|-------|----------------------------------------------------------------------------------------------------|----|
| -∦ Sign in            | -     | ි<br>ච් Sign in                                                                                           |    |
| Email or Username     |       | Lost your password? Please enter your email address. You will receive mail with link to set new password. |    |
| 2 Password            | ۲     |                                                                                                    |    |
| Remember me           |       |                                                                                                    |    |
| Log in                |       | Reset password                                                                                            |    |
| Forgot your password? | nline | Backto bein Have                                                                                          | S  |
|                       | 7     |                                                                                                    |    |

You can click on Forgot your password?

Then type in your email and clikc on Reset password and a link will be sent to your email address so that you can reset your password.

2. Click on the Manage Teams and Licenses

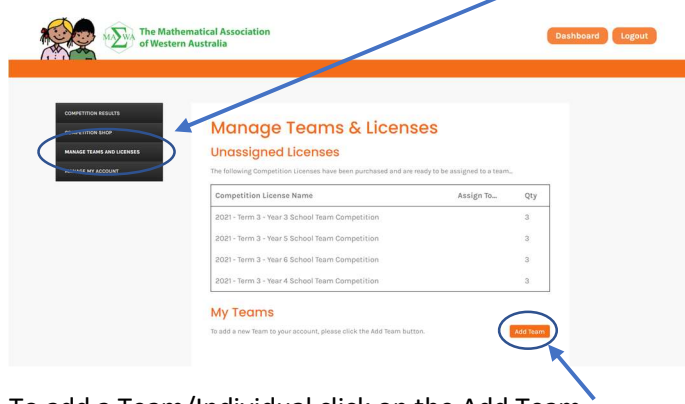

To add a Team/Individual click on the Add Team

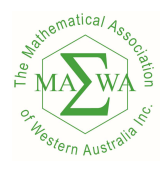

presents

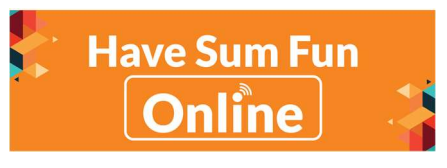

| Then give the Team/Individual a name                                                                                     | Add Team                                                                                                   |
|----------------------------------------------------------------------------------------------------|----------------------------------------------------------------------------------------------------|
| And a Username                                                                                                    | Team Name                                                                                                  |
| Give the Team/Individual a password (your choice)                                                                        | Enter a descriptive name for the new team.                                                                 |
| And then click on Add Team                                                                                               | Login Details                                                                                              |
| (Note: The Username must be unique across all of HSFOL so you may get a message that the name entered is already in use. | New Team Username Sample001 New Team Password MAWA2021!                                                    |
| This message will appear in on your screen for approximately 4 seconds before disappearing and no Team will be added)    | These details will be used by the new<br>team to log in. Passwords should be a<br>minimum of 8 characters. |
| Manage Teams & Licenses                                                                                                  |                                                                                                    |
| My Teams                                                                                                    |                                                                                                    |
| To add a new Team to your account, please click the Add Team button.                                                     |                                                                                                    |
| Test Individual   mawatest Set Team Password                                                                             |                                                                                                    |

4. You should now be able to see the Team/Individual that you have added.

| The following Competition Licenses have been purchased and are ready to be assigned to a team.         Competition License Name       Assign To.       (ty)         D021 - Term 3 - Year 3 School Team Competition       Senet team.       0         D021 - Term 3 - Year 4 School Team Competition       Senet team.       0         D021 - Term 3 - Year 4 School Team Competition       Senet team.       0         D021 - Term 3 - Year 4 School Team Competition       Senet team.       0         D021 - Term 3 - Year 4 School Team Competition       Senet team.       0         D021 - Term 3 - Year 4 School Team Competition       Senet team.       0         D021 - Term 3 - Year 4 School Team Competition       Senet team.       0         D021 - Term 3 - Year 4 School Team Competition       Senet team.       0         D021 - Term 3 - Year 4 School Team Competition       Senet team.       0         D021 - Term 3 - Year 4 School Team Competition       Senet team.       0         D021 - Term 3 - Year 4 School Team Competition       Senet team.       0         D021 - Term 3 - Year 4 School Team Competition       Senet team.       0         D021 - Term 3 - Year 4 School Team Competition       Senet team.       0         D021 - Term 3 - Year 4 School Team Competition       Senet team.       0         Senet team Team Competition <th>ND LICENSES</th> <th>Unassigned Licenses</th> <th></th> <th></th> <th></th> | ND LICENSES | Unassigned Licenses                                                                                         |                                |                      |  |
|----------------------------------------------------------------------------------------------------|-------------|----------------------------------------------------------------------------------------------------|--------------------------------|----------------------|--|
| Competition License Name     Assign To     Qty       2021 - Term 3 - Year 3 School Team Competition     Select a team     3       2021 - Term 3 - Year 4 School Team Competition     Select a team     3       2021 - Term 3 - Year 4 School Team Competition     Select a team     3       2021 - Term 3 - Year 4 School Team Competition     Select a team     3       2021 - Term 3 - Year 4 School Team Competition     Select a team     3       2021 - Term 3 - Year 4 School Team Competition     Select a team     3       2021 - Term 3 - Year 4 School Team Competition     Select a team     3                                                                                                    | UNT         | The following Competition Licenses have been purchased and are                                              | ready to be assigned to a team |                      |  |
| 2021 - Term 3 - Year 3 School Team Competition       silect atsam.       a         2021 - Term 3 - Year 5 School Team Competition       silect atsam.       a         2021 - Term 3 - Year 6 School Team Competition       silect atsam.       a         2021 - Term 3 - Year 4 School Team Competition       silect atsam.       a         2021 - Term 3 - Year 4 School Team Competition       silect atsam.       a         Do add a new Team to your account, please click the Add Team buttor.       Add Team         Sample Name 001   Sample001       Term Competition       silect atsam.                                                                                                    |             | Competition License Name                                                                                    | Assign To                      | Qty                  |  |
| 2021 - Term 3 - Year 5 School Team Competition       Select a team.       3         2021 - Term 3 - Year 6 School Team Competition       Select a team.       3         2021 - Term 3 - Year 4 School Team Competition       Select a team.       3         My Teams       To add a new Team to your account, please click the Add Team button.       Add Team         Sample Name 001   Sample001       Team Competition       Select a team.                                                                                                    |             | 2021 - Term 3 - Year 3 School Team Competition                                                              | Select a team                  | 3                    |  |
| 2021 - Term 3 - Year 6 School Team Competition Select a taxm. V 3<br>2021 - Term 3 - Year 4 School Team Competition Select a taxm. V 3<br>My Teams<br>To add a new Team to your account, please click the Add Team button. Add Team<br>Sample Name 001   Sample001 Team Compare Team Planeword                                                                                                    |             | 2021 - Term 3 - Year 5 School Team Competition                                                              | Select a team_ v               | 3                    |  |
| 2021 - Term 3 - Year 4 School Team Competition <u>select a team</u> 3<br>My Teams To add a new Team to your account, please click the Add Team button.<br>Sample Name 001   Sample001<br>Remove Team<br>Set Team Reasword                                                                                                    |             | 2021 - Term 3 - Year 6 School Team Competition                                                              | Select a team                  | 3                    |  |
| My Teams To add a new Team to your account, please click the Add Team button. Add Team Sample Name 001   Sample001 Remove Team Set Team Pd3sword                                                                                                    |             | 2021 - Term 3 - Year 4 School Team Competition                                                              | Select a team                  | 3                    |  |
|                                                                                                    |             | My Teams<br>To add a new Team to your account, please click the Add Team but<br>Sample Name 001   Sample001 | ton.                           | Add Team<br>Password |  |

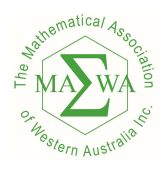

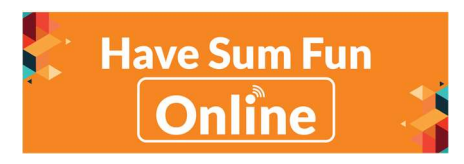

5. You can now assign a License to your Team/Individual.

From your list of Unassigned Licenses click on "Select a team" next to the license you want to assign and pick the Team/Individual that you want to assign the license to.

In this case we have selected "Year 3 School Team Competition" and will assign it to

"Sample Name 001" Team/Individual.

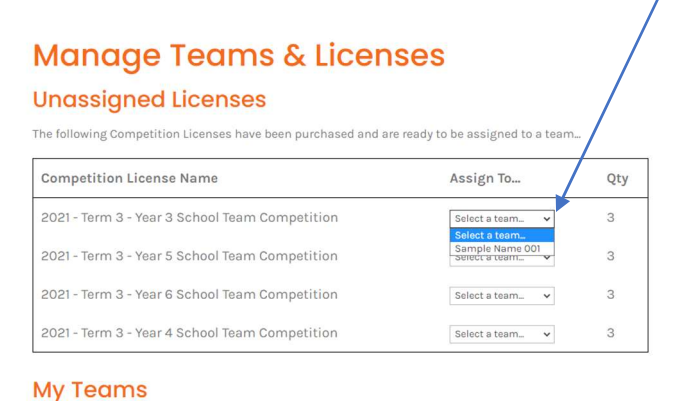

6. You should then see the license has been assign to the appropriate Team/Individual.

Also your Unassigned Licenses count will reduce.

| e following Competition Licenses have been purchased and are re | eady to be assigned to a team. |     |  |
|-----------------------------------------------------------------|--------------------------------|-----|--|
| Competition License Name                                        | Assign To                      | Qty |  |
| 2021 - Term 3 - Year 3 School Team Competition                  | Select a team 🗸                | 2   |  |
| 2021 - Term 3 - Year 5 School Team Competition                  | Select a team 🗸                | 3   |  |
| 2021 - Term 3 - Year 6 School Team Competition                  | Select a team                  | 3   |  |
|                                                                 |                                |     |  |

It will show as "Assigned" here until the Tearh/Individual has started completing Round 1.

If you have accidentally assigned the License to the wrong Team/Individual, you can retract the license by clicking on the "Retract License" and assign to the correct Team/Individual.

(Note: this can only be done as long as it is still showing Assigned)

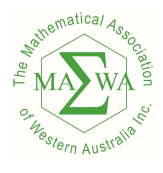

presents

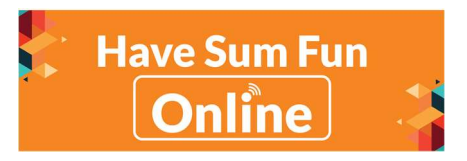

## Resetting your Teams Passwords

Should any of your Teams forget their passwords or not be able to login then you can reset their password by just clicking on the Set Team Password next to the team.

| Unassigned Licenses                                    |                                          |     |
|--------------------------------------------------------|------------------------------------------|-----|
| The following Competition Licenses have been purchased | d and are ready to be assigned to a tear | n   |
| Competition License Name                               | Assign To                                | Qty |
| 2021 - Term 3 - Year 3 School Team Competition         | Select a team                            | 3   |
| 2021 - Term 3 - Year 5 School Team Competition         | Select a team                            | з   |
| 2021 - Term 3 - Year 6 School Team Competition         | Select a team                            | з   |
| 2021 - Term 3 - Year 4 School Team Competition         | Select a team                            | 3   |

Then just give them a new password (minimum of 8 characters)

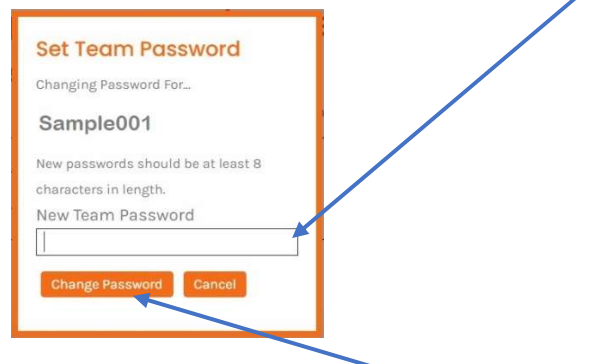

Then click on Change Password.